### Pioneer CDJ-2000/CDJ-900/CDJ-850/CDJ-350

「Scratch Live」接続ガイド

## CDJ のファームウェアを最新のバージョンに アップデートする

Scratch Live と接続する前に、CDJのファームウェアを最新のバージョンにアップデートしてください。

- CDJ本体のファームウェアのバージョンは、[UTILITY] 画面で確認できます。 詳しくは、CDJの取扱説明書をご覧ください。
- ファームウェアの最新バージョンの情報は、以下のページで確認できます。 http://www.prodjnet.com/support/

手順 **1** で確認した CDJ のファームウェアが最新でない場合は、上記のページより最新のファームウェアをダウンロードし、アップデートを行ってください。

## Scratch Live を最新のバージョンに アップデートする

古いバージョンの Scratch Live では、お使いの CDJ をサポートしていない場合があります。Scratch Live と CDJ を接続する前に、Scratch Live を最新のバージョンにアップデートしてください。 Scratch Live は、Serato 社のサイト(http://serato.com/)よりダウンロードできます。

## 接続のしかた

CDJ(使用する台数分)とコンピュータを、USB ケーブルで接続します。 ここでは CDJ-900 を例に説明しています。CDJ-2000、CDJ-850、CDJ-350 も接続のしかたは同じです。

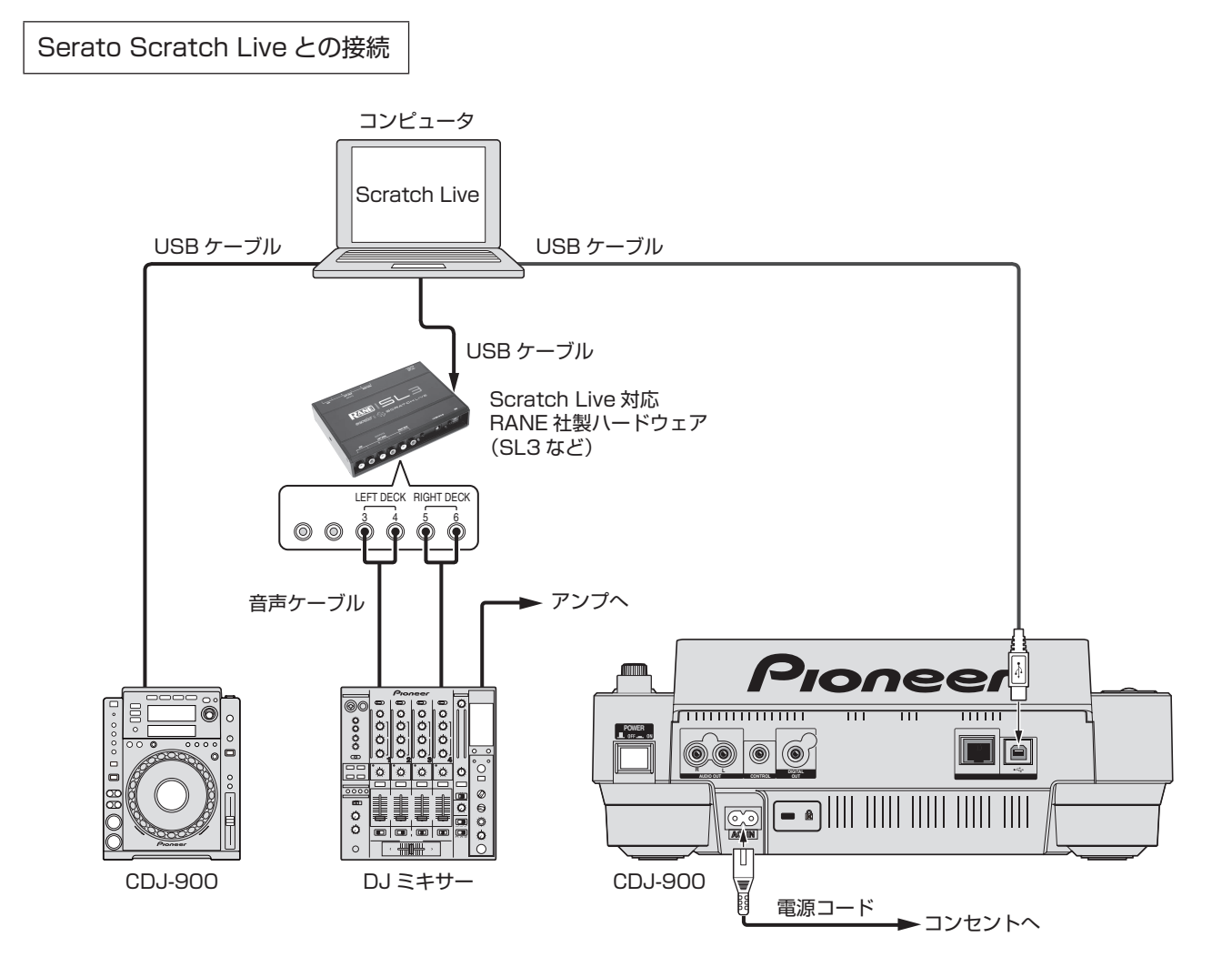

## 「Scratch Live」のコントローラーとして CDJ を設定する

接続が完了したら、各機器の電源を入れ、Scratch Live を起動します。つぎに以下の手順で CDJ を設定してください。

#### CDJ-2000/CDJ-900の場合

[LINK] ボタン

[MENU] ボタン

7 CDJ の [LINK] ボタンを押します。本体表示部に [CONTROL MODE(HID STANDARD)] と表示されている場合は、CDJ の [MENU] ボタンを 1 秒以上押して、[UTILITY] モードに入ります。 ロータリーセレクターを使って [HID SETTING] の [ADVANCED] を選択します。ロータリーセレクターを押すと決定です。 [MENU] ボタンを押して [UTILITY] モードを終了します。

[MENU] ボタンを押して、[UTILITY] モードを終了します。

CDJの [LINK] ボタンを押して、「CONTROL MODE (HID ADVANCED)」の「USB MIDI」を選択します。
 ロータリーセレクターを押して決定します。
 CDJが「Scratch Live」に認識されます。
 · [USB MIDI] は、CDJ とコンピュータの USB 通信ができていないと表示されません。

**3** CDJの本体表示部に「DECK:1?」と表示されますので、ロータリーセレクターを回して、コントロールするデッキを選択します。ロータリーセレクターを押すと決定です。

以上の設定で、CDJ で「Scratch Live」をコントロールすることが可能になります。

#### CDJ-850 の場合

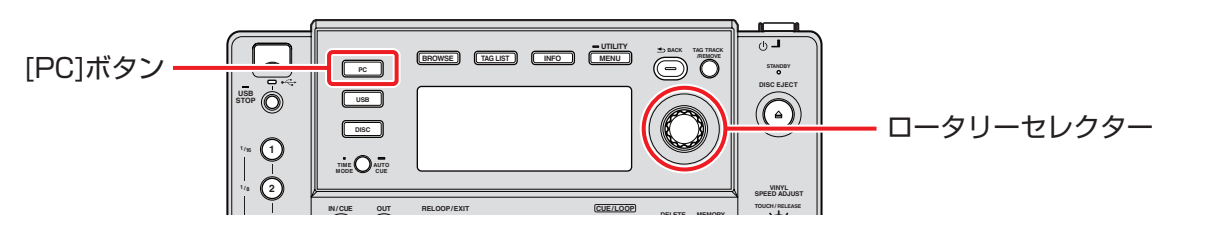

- **1** CDJ の [PC] ボタンを押します。
- 2 CDJの本体表示部に「SELECT DECK」と表示されますので、ロータリーセレクターを回して、コントロールするデッキを選択します。ロータリーセレクターを押すと決定です。
  NLLの記字で、ODLで「Constable line」をコントロールまえると対対的になります。

以上の設定で、CDJ で「Scratch Live」をコントロールすることが可能になります。

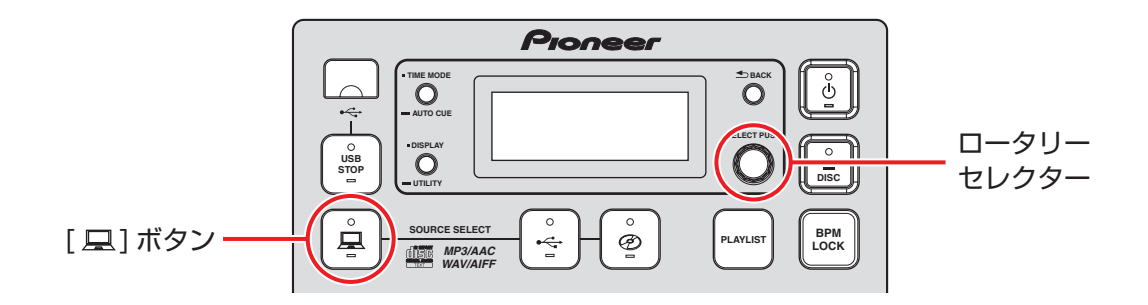

- **1** CDJの[**二**]ボタンを1秒以上押します。
- **2** CDJ の本体表示部に「SELECT DECK」と表示されますので、ロータリーセレクターを回して、コントロールするデッキを選択します。ロータリーセレクターを押すと決定です。

以上の設定で、CDJ で「Scratch Live」をコントロールすることが可能になります。

# CDJ のボタンで「Scratch Live」を操作する

デフォルトの設定はつぎのとおりです。

### CDJ-2000

| CDJ-2000 のボタン |                              | Scratch Live での機能                                                                     |
|---------------|------------------------------|---------------------------------------------------------------------------------------|
| 1             | PLAY/PAUSE                   | 再生のオン / オフを切り替えます。                                                                    |
| 2             | CUE                          | CDJのCUEボタンと同様に、キュー<br>ポイントの設定をしたり、キューポ<br>イントに戻ったりできます。                               |
| З             | SEARCH ►►                    | 早送り。                                                                                  |
| 4             | SEARCH ┥                     | 早戻し。                                                                                  |
| 5             | TRACK SEARCH <b>&gt;&gt;</b> | 次のトラックの先頭に進みます。                                                                       |
| 6             | TRACK SEARCH 🖂               | 前のトラックの先頭に戻ります。                                                                       |
| 7             | DIRECTION                    | 再生方向(通常再生、逆再生)を切<br>り替えます。                                                            |
| 8             | HOT CUE A                    | キューポイント1に移動します。記<br>録モードのときは、キューポイント<br>を現在の再生位置にセットします。                              |
| 9             | HOT CUE B                    | キューポイント2に移動します。記<br>録モードのときは、キューポイント<br>を現在の再生位置にセットします。                              |
| 10            | HOT CUE C                    | キューポイント3に移動します。記<br>録モードのときは、キューポイント<br>を現在の再生位置にセットします。                              |
| 11            | REC/CALL                     | ホットキュー記録モードに切り替え<br>ます。                                                               |
| 12            | NEEDLE SEARCH                | ニードルサーチパッドに指でタッチ<br>して曲をスクロールできます。                                                    |
| 13            | IN/CUE (IN ADJUST)           | ループインポイントを設定します<br>(もうー度押すとループインポイン<br>トを調整でき、さらにもう一度押す<br>とループイン編集モードを終了しま<br>す)。    |
| 14            | OUT (OUT ADJUST)             | ループアウトポイントを設定します<br>(もうー度押すとループアウトポイ<br>ントを調整でき、さらにもう一度押<br>すとループアウト編集モードを終了<br>します)。 |
| 15            | RELOOP/EXIT                  | 現在のループのオン / オフを切り替<br>えます。オンの時に押すと、ループ<br>インポイントから再生を始めます。                            |
| 16            | 4-BEAT LOOP/<br>LOOP CUTTER  | 4 拍のループを作成します(さらに<br>続けて押すと、2 拍、↑ 拍と半拍ず<br>つ切り替わります)。                                 |
| 17            | CUE/LOOP CALL ◀ ►            | 次または前のループスロットに移動<br>します。                                                              |
| 18            | DELETE                       | 現在のループスロットを削除しま<br>す。                                                                 |
| 19            | MEMORY                       | <br>現在のループスロットにループを保<br>存します。                                                         |
| 20            | JOG ADJUST                   | プラッターの感度を調整します。                                                                       |
| 21            | DISC EJECT                   | 現在の曲をアンロードします。<br>※ CDJ に入っている CD も排出さ<br>れます。                                        |
| 22            | TOUCH/BREAK                  | ーーーーーーーーーーーーーーーーーーーーーーーーーーーーーーーーーーーー                                                  |

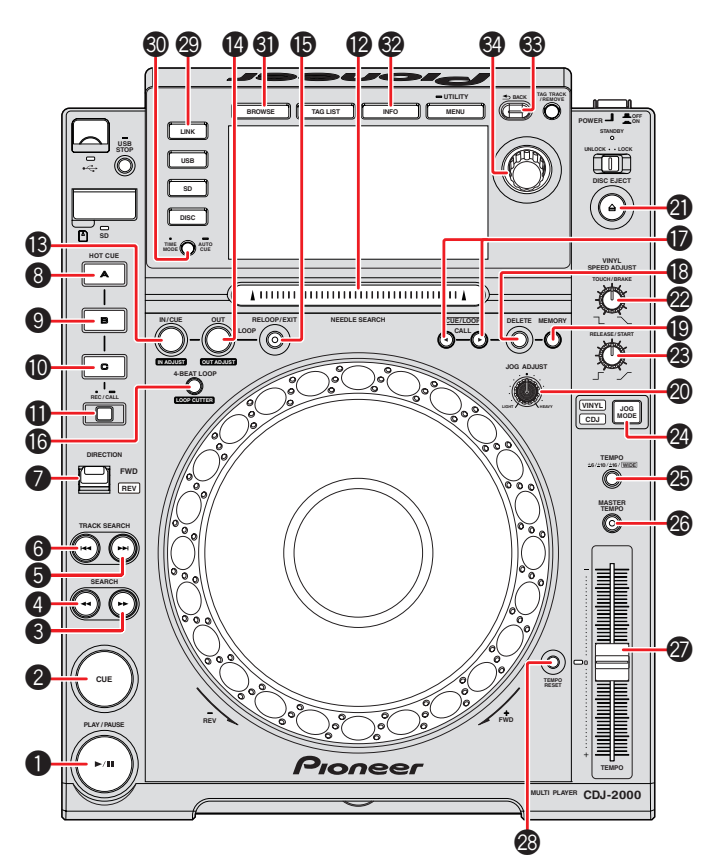

| CDJ-2000 のボタン |                         | Scratch Live での機能                                                                            |
|---------------|-------------------------|----------------------------------------------------------------------------------------------|
| 23            | RELEASE/START           | 通常の再生に戻るまでの速度を調整<br>します。                                                                     |
| 24            | JOG MODE                | プラッターのジョグモードとスク<br>ラッチモードを切り替えます。                                                            |
| 25            | TEMPO                   | テンポの可変範囲、+/-6、10、<br>16、100%(WIDE)を切り替え<br>ます。                                               |
| 26            | MASTER TEMPO            | キーロックのオン / オフを切り替え<br>ます。                                                                    |
| 27            | TEMPO                   | ピッチスライダーを調整します。                                                                              |
| 28            | TEMPO RESET             | ピッチをゼロにリセットします。                                                                              |
| 29            | LINK                    | PC コントロールモードに切り替えます。                                                                         |
| 30            | TIME MODE (AUTO<br>CUE) | 経過時間と残り時間の表示を切り替<br>えます。                                                                     |
| 31            | BROWSE                  | ライブラリーをブラウズします。                                                                              |
| 32            | INFO                    | ソング情報を表示します。                                                                                 |
| 33            | BACK                    | Crates セレクターに戻ります。                                                                           |
| 34            | ロータリーセレクター              | ライブラリーをスクロールします<br>(クレート/ソング/ブラウズ)。ロー<br>タリーセレクター押すと選択された<br>曲の読み込み、もしくはカーソル位<br>置への移動ができます。 |

### CDJ-900

|    | CDJ-900 のボタン                 | Scratch Live での機能                                                                      |
|----|------------------------------|----------------------------------------------------------------------------------------|
| 1  | PLAY/PAUSE                   | 再生のオン / オフを切り替えます。                                                                     |
| 2  | CUE                          | CDJのCUEボタンと同様に、キュー<br>ポイントの設定をしたり、キューポ<br>イントに戻ったりできます。                                |
| З  | SEARCH ►►                    | 早送り。                                                                                   |
| 4  | SEARCH ┥                     | 早戻し。                                                                                   |
| 5  | TRACK SEARCH <b>&gt;&gt;</b> | 次のトラックの先頭に進みます。                                                                        |
| 6  | TRACK SEARCH 🔫               | 前のトラックの先頭に戻ります。                                                                        |
| 7  | DIRECTION                    | 再生方向(通常再生、逆再生)を切<br>り替えます。                                                             |
| 8  | IN/CUE (IN ADJUST)           | ループインポイントが設定されます<br>(もうー度押すとループインポイン<br>トを調整でき、さらにもう一度押す<br>とループイン編集モードを終了しま<br>す)。    |
| 9  | OUT (OUT ADJUST)             | ループアウトポイントが設定されま<br>す(もう一度押すとループアウトポ<br>イントを調整でき、さらにもう一度<br>押すとループアウト編集モードを終<br>了します)。 |
| 10 | RELOOP/EXIT                  | 現在のループのオン / オフを切り替<br>えます。オンの時に押すと、ループ<br>インポイントから再生を始めます。                             |
| 11 | BEAT SELECT                  | オートループの拍数を設定します。<br>(1拍、2拍、4拍、8拍)と(1/16<br>拍、1/8拍、1/4拍、1/2拍)の<br>切り替えを行ないます。           |
|    | BEAT SELECT<br>(長押し)         | BEAT SELECT ボタンを長押しす<br>る と(1/4 拍、1/3 拍、1/2 拍、<br>3/4 拍)に切り換わります。                      |
| 12 | 1                            | <ol> <li>拍のオートループのオン / オフを<br/>切り替えます。</li> </ol>                                      |
| 13 | 2                            | 2 拍のオートループのオン / オフを<br>切り替えます。                                                         |
| 14 | 4                            | 4 拍のオートループのオン / オフを<br>切り替えます。                                                         |
| 15 | 8                            | 8 拍のオートループのオン / オフを<br>切り替えます。                                                         |
| 16 | CUE/LOOP CALL ►              | 次のループスロットに移動します。                                                                       |
| 17 | CUE/LOOP CALL <              | 前のループスロットに移動します。                                                                       |
| 18 | DELETE                       | 現在のループスロットを削除しま<br>す。                                                                  |
| 19 | MEMORY                       | 現在のループスロットにループを保<br>存します。                                                              |
| 20 | DISC EJECT                   | 現在の曲をアンロードします。<br>※ CDJ に入っている CD も排出さ<br>れます。                                         |

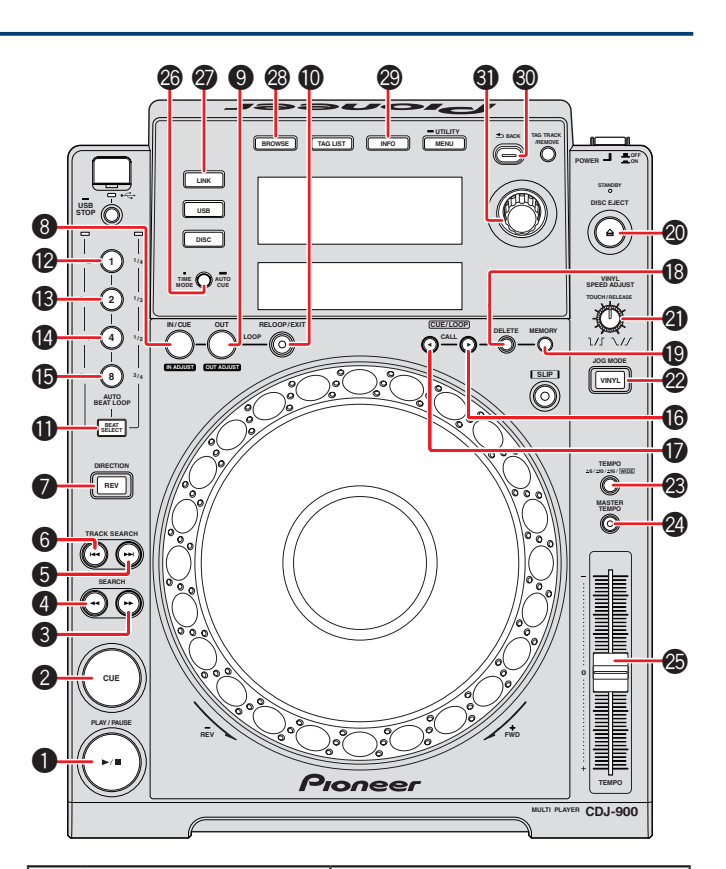

|    | CDJ-900 のボタン  | Scratch Live での機能                                                                        |
|----|---------------|------------------------------------------------------------------------------------------|
| 21 | TOUCH/RELEASE | 再生が減速して停止するまでの速度<br>と、通常の再生に戻るまでの速度を<br>調整します。                                           |
| 22 | JOG MODE      | プラッターのジョグモードとスク<br>ラッチモードを切り替えます。                                                        |
| 23 | TEMPO         | テンポの可変範囲、+/-6、10、<br>16、100%(WIDE)を切り替え<br>ます。                                           |
| 24 | MASTER TEMPO  | キーロックのオン / オフを切り替え<br>ます。                                                                |
| 25 | TEMPO         | ピッチスライダーを調整します。                                                                          |
| 26 | TIME MODE     | 経過時間と残り時間の表示を切り替<br>えます。                                                                 |
| 27 | LINK          | PC コントロールモードに切り替えます。                                                                     |
| 28 | BROWSE        | ライブラリーをブラウズします。                                                                          |
| 29 | INFO          | ソング情報を表示します。                                                                             |
| 30 | BACK          | Crates セレクターに戻ります。                                                                       |
| 31 | ロータリーセレクター    | ライブラリーをスクロールします<br>(クレート/ソング/ブラウズ)。ロー<br>タリーセレクターを押すと曲の読み<br>込み、もしくはカーソル位置への移<br>動ができます。 |

### CDJ-850

|    | CDJ-850 のボタン                 | Scratch Live での機能                                                                     |
|----|------------------------------|---------------------------------------------------------------------------------------|
| 1  | PLAY/PAUSE                   | 再生のオン / オフを切り替えます。                                                                    |
| 2  | CUE                          | CDJのCUEボタンと同様に、キュー<br>ポイントの設定をしたり、キューポ<br>イントに戻ったりできます。                               |
| 3  | SEARCH ┥                     | 早戻し。                                                                                  |
| 4  | SEARCH ►►                    | 早送り。                                                                                  |
| 5  | TRACK SEARCH ┥               | 前のトラックの先頭に戻ります。                                                                       |
| 6  | TRACK SEARCH <b>&gt;&gt;</b> | 次のトラックの先頭に進みます。                                                                       |
| 7  | DIRECTION                    | 再生方向(通常再生、逆再生)を切<br>り替えます。                                                            |
| 8  | BEAT SELECT                  | オートループの拍数を設定します。<br>(1拍、2拍、4拍、8拍)と(1/16<br>拍、1/8拍、1/4拍、1/2拍)の<br>切り替えを行ないます。          |
| 9  | 1                            | オートループのオン / オフを切り替<br>えます (Beat Select の設定により、<br>1 拍または 1/16 拍)。                     |
| 10 | 2                            | オートループのオン / オフを切り替<br>えます (Beat Select の設定により、<br>2 拍または 1/8 拍)。                      |
| 11 | 4                            | オートループのオン / オフを切り替<br>えます (Beat Select の設定により、<br>4 拍または 1/4 拍)。                      |
| 12 | 8                            | オートループのオン / オフを切り替<br>えます (Beat Select の設定により、<br>8 拍または 1/2 拍)。                      |
| 13 | IN/CUE (IN ADJUST)           | ルーブインポイントを設定します<br>(もうー度押すとループインポイン<br>トを調整でき、さらにもう一度押す<br>とループイン編集モードを終了しま<br>す)。    |
| 14 | OUT (OUT ADJUST)             | ループアウトポイントを設定します<br>(もうー度押すとループアウトポイ<br>ントを調整でき、さらにもう一度押<br>すとループアウト編集モードを終了<br>します)。 |
| 15 | RELOOP/EXIT                  | 現在のループのオン / オフを切り替<br>えます。オンの時に押すと、ループ<br>インポイントから再生を始めます。                            |
| 16 | CUE/LOOP CALL <              | 前のループスロットに移動します。                                                                      |
| 17 | CUE/LOOP CALL ►              | 次のループスロットに移動します。                                                                      |
| 18 | DELETE                       | 現在のループスロットを削除しま<br>す。                                                                 |
| 19 | MEMORY                       | 現在のループスロットにループを保<br>存します。                                                             |
| 20 | DISC EJECT                   | 現在の曲をアンロードします。<br>※ CDJ に入っている CD も排出さ<br>れます。                                        |

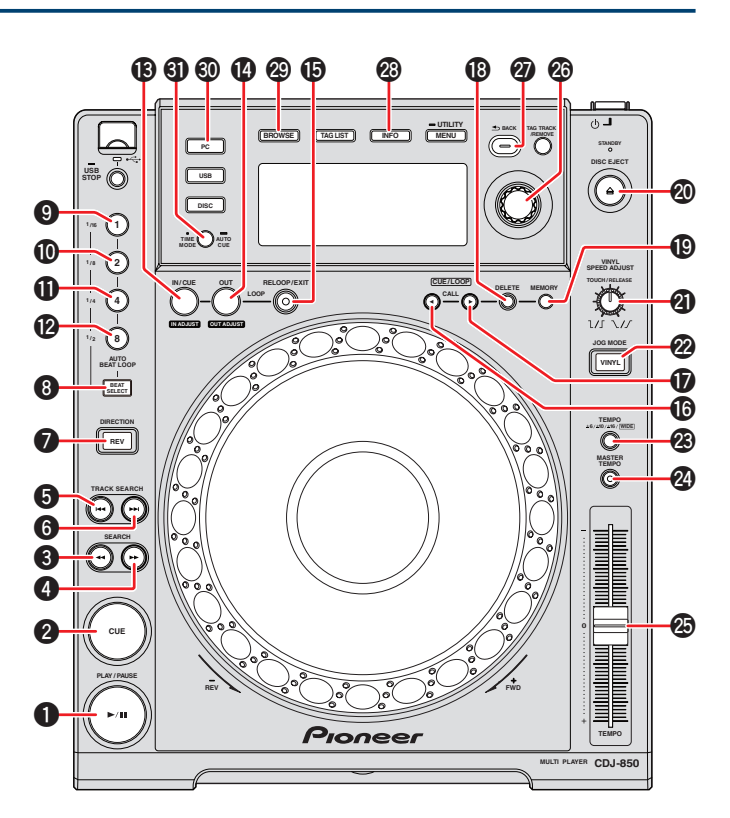

|    | CDJ-850 のボタン  | Scratch Live での機能                                                                        |
|----|---------------|------------------------------------------------------------------------------------------|
| 21 | TOUCH/RELEASE | 再生が減速して停止するまでの速度<br>と、通常の再生に戻るまでの速度を<br>調整します。                                           |
| 22 | JOG MODE      | プラッターのジョグモードとスク<br>ラッチモードを切り替えます。                                                        |
| 23 | TEMPO         | テンポの可変範囲、+/-6、10、<br>16、100%(WIDE)を切り替え<br>ます。                                           |
| 24 | MASTER TEMPO  | キーロックのオン / オフを切り替え<br>ます。                                                                |
| 25 | TEMPO         | ピッチスライダーを調整します。                                                                          |
| 26 | ロータリーセレクター    | ライブラリーをスクロールします<br>(クレート/ソング/ブラウズ)。ロー<br>タリーセレクターを押すと曲の読み<br>込み、もしくはカーソル位置への移<br>動ができます。 |
| 27 | BACK          | Crates セレクターに戻ります。                                                                       |
| 28 | INFO          | ソング情報を表示します。                                                                             |
| 29 | BROWSE        | ライブラリーをブラウズします。                                                                          |
| 30 | PC            | PC コントロールモードに切り替えます。                                                                     |
| 31 | TIME MODE     | 経過時間と残り時間の表示を切り替<br>えます。                                                                 |

### CDJ-350

| CDJ-350 のボタン |                              | Scratch Live での機能                                                                      |
|--------------|------------------------------|----------------------------------------------------------------------------------------|
| 1            | PLAY/PAUSE                   | 再生のオン / オフを切り替えます。                                                                     |
| 2            | CUE                          | CDJのCUEボタンと同様に、キュー<br>ポイントの設定をしたり、キューポ<br>イントに戻ったりできます。                                |
| З            | SEARCH ┥                     | 早戻し。                                                                                   |
| 4            | SEARCH ►►                    | 早送り。                                                                                   |
| 5            | TRACK SEARCH ┥               | 前のトラックの先頭に戻ります。                                                                        |
| 6            | TRACK SEARCH <b>&gt;&gt;</b> | 次のトラックの先頭に進みます。                                                                        |
| 7            |                              | PC コントロールモードに切り替えます。                                                                   |
| 8            | IN/CUE (HOT LOOP)            | ループインポイントが設定されます<br>(もう一度押すとループインポイン<br>トを調整でき、さらにもう一度押す<br>とループイン編集モードを終了しま<br>す)。    |
| 9            | OUT (OUT ADJUST)             | ループアウトポイントが設定されま<br>す(もう一度押すとループアウトポ<br>イントを調整でき、さらにもう一度<br>押すとループアウト編集モードを終<br>了します)。 |
| 10           | RELOOP/EXIT                  | 現在のループのオン / オフを切り替<br>えます。オンの時に押すと、ループ<br>インポイントから再生を始めます。                             |
| 11           | BEAT LOOP -                  | ループがオンのときはループの長さ<br>を半分にします。ループがオフの<br>ときは保存されているループをスク<br>ロールします。                     |
| 12           | BEAT LOOP +                  | ループがオンのときはループの長さ<br>を2倍にします。ループがオフの<br>ときは保存されているループをスク<br>ロールします。                     |
| 13           | DISC 🔺                       | 現在の曲をアンロードします。<br>※ CDJ に入っている CD も排出さ<br>れます。                                         |
| 14           | VINYL MODE                   | プラッターのジョグモードとスク<br>ラッチモードを切り替えます。                                                      |
| 15           | TEMPO RANGE                  | テンポの可変範囲、+/-6、10、<br>16、100%(WIDE)を切り替え<br>ます。                                         |
| 16           | MASTER TEMPO                 | キーロックのオン / オフを切り替え<br>ます。                                                              |

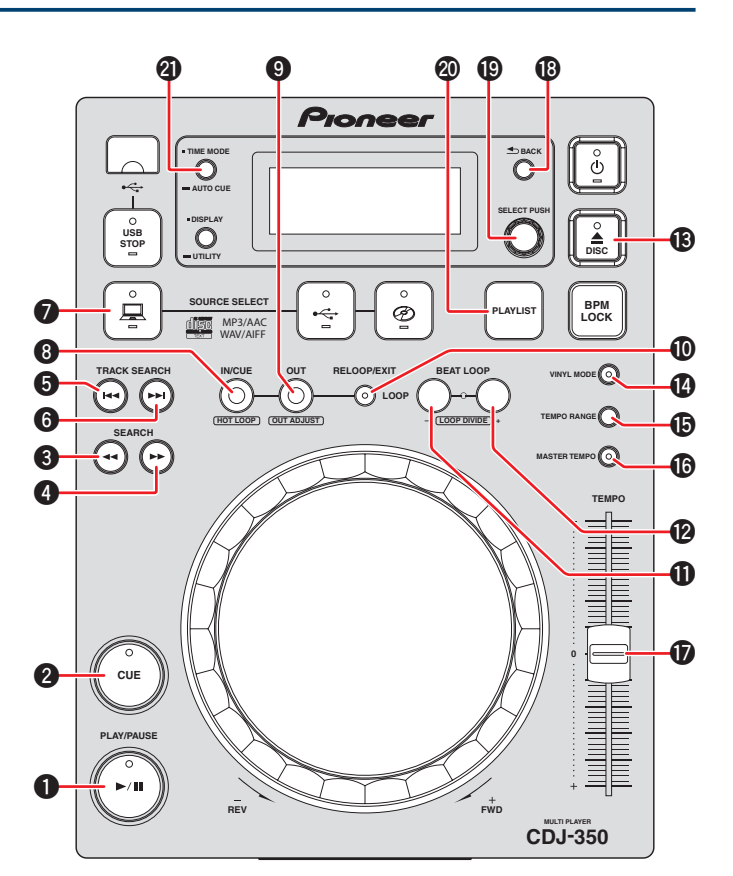

|    | CDJ-350 のボタン | Scratch Live での機能                                                                        |
|----|--------------|------------------------------------------------------------------------------------------|
| 17 | TEMPO        | ピッチスライダーを調整します。                                                                          |
| 18 | ➡ BACK       | Crates セレクターに戻ります。                                                                       |
| 19 | ロータリーセレクター   | ライブラリーをスクロールします<br>(クレート/ソング/ブラウズ)。ロー<br>タリーセレクターを押すと曲の読み<br>込み、もしくはカーソル位置への移<br>動ができます。 |
| 20 | PLAYLIST     | 現在選択されているトラックを<br>Prepare Crate に追加します。                                                  |
| 21 | TIME MODE    | 経過時間と残り時間の表示を切り替<br>えます。                                                                 |

・「Scratch Live」は、Serato Audio Research 社の登録商標です。